# ةكبشلا ةرادإ لوكوتورب يمدختسم نيوكت ام لوحم ىلع (SNMP) طيسبلا

## فدەلا

ىلع دعاسي ةكبشلا قرادا لوكوتورب وه (SNMP) طيسبلا ةكبشلا قرادا لوكوتورب دعاسي اذهو .ةكبشلا يف قدوجوملا قزهجألا لوح اهتكراشمو اهنيزختو تامولعملا ليجست (MIB) قرادالا تامولعم دعاوق SNMP مدختسي .ةكبشلا تالكشم قجلاعم ىلع لوؤسملا قطساوب SNMP مدختسم فيرعت متي .قيمره ققيرطب قحاتملا تامولعملا نيزختل .قوداصملا ققيرطو رورملا قملكو مدختسمل مسا لثم لوخدلا ليجست دامتعا تانايب تاميلعت ىلع لوصحلل .كرجملا فرعمو SNMP قومجم عم كارتشالاب هليغشت متي SNMP يمدختسم طقف SNMP مدختسي .انه رقنا ،SNMP قومجم عم نيوك توك لوح SNMP يمدختسم طقف SNMP مدختسي .

مەنارقإل ةكبش ريدم ةطساوب SNMP يمدختسم نيوكت نكمي ،لاثملا ليبس ىلع كلت يف نيمدختسملا نم ةعومجم ىلإ لوصولا قوقح نييعت نكمي ثيحب ةعومجمب ةدحاو ةعومجم ىلإ مدختسملا يمتني نأ نكمي .دحاو مدختسم نم الدب ةددحملا ةعومجملا ةعومجم رفوت بجيو كرحملا فرعم نيوكت بجي ،SNMPv3 مدختسم ءاشنإل .طقف SNMPv3.

ام لوحم ىلع ەنيوكتو SNMP مدختسم ءاشنإ ةيفيك دنتسملا اذه حرشي.

## قيبطتلل ةلباقلا ةزهجألا

- Sx250 sery
- Sx300 Series
- Sx350 Series
- SG350X Series
- Sx500 Series
- Sx550X Series

## جماربلا رادصإ

- 1.4.7.05 SX300, SX500
- 2.2.8.04 SX250, SX350, SG350X, SX550X

## ام لوحم ىلع SNMP يمدختسم نيوكت

## SNMP مدختسم ةفاضإ

لوحملا يف بيولا ىلإ ةدنتسملا ةدعاسملا ةادألا ىلإ لوخدلا لجس .1 ةوطخلا.

**مدقتم** ىلإ ضرعلا عضو رييغتب مق .2 ةوطخلا.

تناك اذإ .SG500 Series و SG300 Series لوحملا ىلع رايخلا اذه رفوتي ال **:ةظحالم** <u>3 ةوطخلا</u> ىلإ يطختلاب مقف ،زرطلا هذه كيدل

| cisco | Language: | English | • | Display Mode: | Basic    | ۲ | Logout | SNA | About |
|-------|-----------|---------|---|---------------|----------|---|--------|-----|-------|
| itch  |           |         |   |               | Basic    |   |        |     |       |
| iteri |           |         |   |               | Advanced | 1 |        |     |       |

### .**نومدختسملا < SNMP** رتخأ <u>.3 ةوطخلا</u>

|             | Getting Started                                                                                                    |
|-------------|----------------------------------------------------------------------------------------------------|
| Þ           | Status and Statistics                                                                                                    |
| Þ           | Administration                                                                                                    |
| Þ           | Port Management                                                                                                    |
| Þ           | Smartport                                                                                                    |
| Þ           | VLAN Management                                                                                                    |
| Þ           | Spanning Tree                                                                                                    |
| Þ           | MAC Address Tables                                                                                                    |
| Þ           | Multicast                                                                                                    |
| Þ           | IP Configuration                                                                                                    |
| Þ           | Security                                                                                                    |
|             |                                                                                                    |
| ►           | Access Control                                                                                                    |
| •           | Access Control<br>Quality of Service                                                                                                    |
| )<br>)<br>( | Access Control<br>Quality of Service<br>SNMP                                                                                                    |
| •           | Access Control<br>Quality of Service<br>SNMP<br>Engine ID                                                                                                    |
| •           | Access Control<br>Quality of Service<br>SNMP<br>Engine ID<br>Views                                                                                                    |
| •           | Access Control<br>Quality of Service<br>SNMP<br>Engine ID<br>Views<br>Groups                                                                                                    |
| •           | Access Control<br>Quality of Service<br>SNMP<br>Engine ID<br>Views<br>Groups<br>Users                                                                                                    |
| •           | Access Control<br>Quality of Service<br>SNMP<br>Engine ID<br>Views<br>Groups<br>Users<br>Communities                                                                                        |
| •           | Access Control<br>Quality of Service<br>SNMP<br>Engine ID<br>Views<br>Groups<br>Users<br>Communities<br>Trap Settings                                                                       |
| •           | Access Control<br>Quality of Service<br>SNMP<br>Engine ID<br>Views<br>Groups<br>Users<br>Communities<br>Trap Settings<br>Notification Recipients SNMPv1,2                                   |
| •           | Access Control<br>Quality of Service<br>SNMP<br>Engine ID<br>Views<br>Groups<br>Users<br>Communities<br>Trap Settings<br>Notification Recipients SNMPv1,2<br>Notification Recipients SNMPv3 |

ديدج SNMP مدختسم ءاشنإل **ةفاضإ** قوف رقنا .4 ةوطخلا.

| Users                                                                                                    |                  |            |           |            |                       |                |
|----------------------------------------------------------------------------------------------------|------------------|------------|-----------|------------|-----------------------|----------------|
| The SNMP service is currently disabled.<br>For a user configuration to be effective, its associated Groups/ Views must be defined, and the SNMP service must be enabled. |                  |            |           |            |                       |                |
| U                                                                                                    | User Table       |            |           |            |                       |                |
| E                                                                                                    | User Name        | Group Name | Engine ID | IP Address | Authentication Method | Privacy Method |
| 0                                                                                                    | 0 results found. |            |           |            |                       |                |
| Add Edit Delete                                                                                                    |                  |            |           |            |                       |                |
| An * indicates that the corresponding user configuration is inactive because the associated group no longer exists.                                                      |                  |            |           |            |                       |                |

.*مدختسملا مسا* لقح يف SNMP مدختسم مسا لخدأ .5 ةوطخلا

| 🜣 User Name:             | SNMP_User1 (10/20 characters used)                                                                                                |
|--------------------------|----------------------------------------------------------------------------------------------------|
| 🜣 Engine ID:             | Local     Remote IP Address                                                                                                    |
| Group Name:              | SNMP_Group V                                                                                                    |
| Authentication Method:   | <ul> <li>None</li> <li>MD5</li> <li>SHA</li> </ul>                                                                                |
| Authentication Password: | <ul> <li>Encrypted</li> <li>Plaintext password1 (9/32 characters used)<br/>(The password is used for generating a key)</li> </ul> |
| Privacy Method:          | <ul><li>None</li><li>DES</li></ul>                                                                                                |
| Privacy Password:        | <ul> <li>Encrypted</li> <li>Plaintext password2 (9/32 characters used)<br/>(The password is used for generating a key)</li> </ul> |
| Apply Close              | )                                                                                                    |

.SNMP\_USER1 وه مدختسملا مسا ،لاثملا اذه يف :ةظحالم

يه تارايخلا. كرحملا فرعم ىلع رقنا .6 ةوطخلا:

- . يلحم حاتفملا ىل تطبر نوكي لمعتسملا نأ رايخ اذه ينعي يلحم •
- ىلا فلتخم SNMP نايكب لصتم مدختسملا نأ رايخلا اذه ينعي ديعبلا IP ناونع IP ناونع IP ناونعل ةلدسنملا ةمئاقلا نم ديعب IP ناونع رتخأ .يلحملا لوحملا بناج SNMP. كرحم فرعمل هنيوكت مت يذلا IP ناونع وه اذه ديعبلا

| 🜣 User Name:             | SNMP_User1 (10/20 characters used)                                                                                                |
|--------------------------|----------------------------------------------------------------------------------------------------|
| 🌣 Engine ID:             | Remote IP Address                                                                                                    |
| Group Name:              | SNMP_Group V                                                                                                    |
| Authentication Method:   | <ul> <li>None</li> <li>MD5</li> <li>SHA</li> </ul>                                                                                |
| Authentication Password: | <ul> <li>Encrypted</li> <li>Plaintext password1 (9/32 characters used)<br/>(The password is used for generating a key)</li> </ul> |
| Privacy Method:          | <ul><li>None</li><li>DES</li></ul>                                                                                                |
| Privacy Password:        | <ul> <li>Encrypted</li> <li>Plaintext password2 (9/32 characters used)<br/>(The password is used for generating a key)</li> </ul> |
| Apply Close              | )                                                                                                    |

تانايب ةدعاق فذحي هنإف ،هتلازا وأ يلحملا SNMP كرحم فرعم رييغت دنع **:ةظحالم** نم لك ديدحت بجي ،بلطلا تامولعمو مالعإلا لئاسر يقلت متي يكل .SNMPv3 مدختسم يلام رايتخإ متي ،لاثملا اذه يف .ديعبلا مدختسملاو يلحملا مدختسملا.

ة المات المات الم عن الم عنه المات الم عمتني ثي الم SNMP من المات الم المات الم المات المات المات المات المات ا المات المات المات المات المات المات المات المات المات المات المات المات المات المات المات المات المات المات الم

| 🜣 User Name:                          | SNMP_User1 (10/20 characters used)                                                                                                    |
|---------------------------------------|----------------------------------------------------------------------------------------------------|
| 🌣 Engine ID:                          | Local     Remote IP Address                                                                                                    |
| Group Name:<br>Authentication Method: | SNMP_Group<br>SNMP_Group                                                                                                    |
| Authentication Password:              | <ul> <li>Encrypted</li> <li>Plaintext password1 (9/32 characters used)<br/>(The password is used for generating a key)</li> </ul>      |
| Privacy Method:                       | <ul><li>None</li><li>DES</li></ul>                                                                                                    |
| Privacy Password:                     | <ul> <li>Encrypted</li> <li>Plaintext password2 (9/32 characters used)</li> <li>(The password is used for generating a key)</li> </ul> |
| Apply Close                           | )                                                                                                    |

رايتخإ متي ،لاثملا اذه يف **:ةظحالم** SNMP\_Group.

يه تارايخلا. ةقداصملا بولسأ ىلع رقنا. 8 ةوطخلا:

- none مدختسملا ةقداصم مادختسإ مدع رايخلا اذه ينعي.
- اەريڧشت متي مدختسملا اەلخدأ يتلا رورملا ةملك نأ رايخلا اذه ينعي MD5 وەو .تب 128 ةئزجت ةميق ىلع يوتحت ريڧشت ةڧيظو يە MD5. MD5 مادختساب .تانايبلا لاخدال ةداع مدختسي
- اەريڧشت متي مدختسملا اەلخدأ يتلا رورملا ةملك نأ رايخلا اذه ينعي SHA ةئزجتلا لاود مدختست .(SHA) ةنمآلا ةئزجتلا ةيمزراوخ ةقداصم ةقيرط مادختساب نأ اەنأش نم يتلاو تباث مجح تاذ تاجرخم ىلإ يطابتعا مجح تاذ تالخدم ليوحتل .تب 160 ةئزجت ةميق نوكت

| 🜣 User Name:            | SNMP_User1 (10/20 characters used)                                                                                  |
|-------------------------|----------------------------------------------------------------------------------------------------|
| 🌣 Engine ID:            | Local     Remote IP Address                                                                                         |
| Group Name:             | SNMP_Group V                                                                                                    |
| Authentication Method:  | None<br>MD5<br>6HA                                                                                                  |
| Authentication Password | Encrypted                                                                                                    |
|                         | <ul> <li>Plaintext password1 (9/32 characters used)</li> <li>(The password is used for generating a key)</li> </ul> |
| Privacy Method:         | <ul><li>None</li><li>DES</li></ul>                                                                                  |
| Privacy Password:       | Encrypted                                                                                                    |
|                         | <ul> <li>Plaintext password2 (9/32 characters used)</li> <li>(The password is used for generating a key)</li> </ul> |
| Apply Close             | )                                                                                                    |

رايتخإ متي ،لاثملا اذه يف **:ةظحالم** 

يه تارايخلا. ةقداصملا رورم ةملكل رايخلا رز ىلع رقنا. 9 ةوطخلا

- مت امك ەضرع متي نل .اەريڧشت متيس رورملا ةملك نأ رايخلا اذه ينعي رڧشي ەلاخدا.
- دنع مضرع متيس .امريفشت متي نل رورملا ةملك نأ رايخلا اذه ينعي يداع صن ملاغدا.

| 🗢 User Name:            | SNMP_User1 (10/20 characters used)                                                                                                |
|-------------------------|----------------------------------------------------------------------------------------------------|
| 🌣 Engine ID:            | Local     Remote IP Address                                                                                                    |
| Group Name:             | SNMP_Group V                                                                                                    |
| Authentication Method:  | <ul> <li>None</li> <li>MD5</li> <li>SHA</li> </ul>                                                                                |
| Authentication Password | Encrypted password1 (9/32 characters used) (9/32 characters used)                                                                 |
| Privacy Method:         | <ul> <li>None</li> <li>DES</li> </ul>                                                                                             |
| Privacy Password:       | <ul> <li>Encrypted</li> <li>Plaintext password2 (9/32 characters used)<br/>(The password is used for generating a key)</li> </ul> |
| Apply Close             | )                                                                                                    |

يداع صن رايتخإ متي ،لاثملا اذه يف **:ةظحالم**.

#### رورملا ةملك لخدأ .10 ةوطخلا.

| 🜣 User Name:            | SNMP_User1 (10/20 characters used)                                                                                  |
|-------------------------|----------------------------------------------------------------------------------------------------|
| 🌣 Engine ID:            | Local     Remote IP Address                                                                                         |
| Group Name:             | SNMP_Group V                                                                                                    |
| Authentication Method:  | <ul> <li>None</li> <li>MD5</li> <li>SHA</li> </ul>                                                                  |
| Authentication Password | Encrypted                                                                                                    |
|                         | Plaintext password1 (9/32 characters used)<br>(The password is used for generating a key)                           |
| Privacy Method:         | <ul> <li>None</li> <li>DES</li> </ul>                                                                               |
| Privacy Password:       | Encrypted                                                                                                    |
|                         | <ul> <li>Plaintext password2 (9/32 characters used)</li> <li>(The password is used for generating a key)</li> </ul> |
| Apply Close             | )                                                                                                    |

ا. رورملا ةملك يه رورملا ةملك ،لاثملا اذه يف **:ةظحالم** 

يه تارايخلا. ةيصوصخلا بولسأ قوف رقنا. 11 ةوطخلا

- . ةرفشم ريغ رورملا ةملك نأ رايخلا اذه ينعي none •
- وه DES . DES) تانايبلا ريفشت رايعم عم ترفش ةملكلا نأ رايخ اذه ينعي DES ريفشت كفو ريفشتل تب 56 حاتفم مدختسيو تب 64 لاخدا ةميق ذخأي رايعم سفن يقلتملاو لسرملا مدختسي ثيح ةلثامتم ريفشت ةيمزراوخ هنإ .لئاسرلا .حاتفملا

| 🗢 User Name:            | SNMP_User1 (10/20 characters used)                                                         |
|-------------------------|--------------------------------------------------------------------------------------------|
| 🌣 Engine ID:            | Local     Remote IP Address                                                                |
| Group Name:             | SNMP_Group V                                                                               |
| Authentication Method:  | <ul> <li>None</li> <li>MD5</li> <li>SHA</li> </ul>                                         |
| Authentication Password | Encrypted                                                                                  |
|                         | Plaintext password1 (9/32 characters used)     (The password is used for generating a key) |
| Privacy Method:         | DES None                                                                                   |
| Privacy Password:       | Encrypted                                                                                  |
|                         | Plaintext password2 (9/32 characters used)                                                 |
|                         | (The password is used for generating a key)                                                |
| Apply Close             | )                                                                                          |

نيوكت مت يتلا تاعومجملل طقف ةيصوصخلا بيلاسأ نيوكت نكمي **:ةظحالم** الاثملا اذه يف .<u>انه</u> رقنا ،تامولعملا نم ديزم ىلع لوصحلل .اهل ةيصوصخلاو ةقداصملا، رايتخإ متي DES.

تارايخلا. ةيصوصخلا رورم ةملك ةقداصم رتخأ ،DES رايتخإ مت اذإ (يرايتخإ) .12 ةوطخلا يه:

- مت امك ەضرع متي نل .اەريڧشت متيس رورملا ةملك نأ رايخلا اذه ينعي رڧشي ەلاخدإ.
- دنع مضرع متيس .امريفشت متي نل رورملا ةملك نأ رايخلا اذه ينعي يداع صن ملاغدا.

| 🜣 User Name:            | SNMP_User1 (10/20 characters used)                                                          |
|-------------------------|---------------------------------------------------------------------------------------------|
| 🌣 Engine ID:            | Local     Remote IP Address                                                                 |
| Group Name:             | SNMP_Group V                                                                                |
| Authentication Method:  | <ul> <li>None</li> <li>MD5</li> <li>SHA</li> </ul>                                          |
| Authentication Password | Encrypted                                                                                   |
|                         | Plaintext password1 (9/32 characters used)     (The password is used for generating a key)  |
| Privacy Method:         | <ul><li>None</li><li>DES</li></ul>                                                          |
| Privacy Password:       | Encrypted                                                                                   |
|                         | Plaintext [password2 [9/32 characters used]     (The password is used for generating a key) |
| Apply Close             | )                                                                                           |

يداع صن رايتخإ متي ،لاثملا اذه يف **:ةظحالم** 

.DES رورم ةملك لخدأ .13 ةوطخلا

1

| 🜣 User Name:             | SNMP_User1 (10/20 characters used)                                                                                                |
|--------------------------|----------------------------------------------------------------------------------------------------|
| 🌣 Engine ID:             | Local     Remote IP Address                                                                                                    |
| Group Name:              | SNMP_Group V                                                                                                    |
| Authentication Method:   | <ul> <li>None</li> <li>MD5</li> <li>SHA</li> </ul>                                                                                |
| Authentication Password: | <ul> <li>Encrypted</li> <li>Plaintext password1 (9/32 characters used)<br/>(The password is used for generating a key)</li> </ul> |
| Privacy Method:          | <ul><li>None</li><li>DES</li></ul>                                                                                                |
| Privacy Password:        | <ul> <li>Encrypted</li> <li>Plaintext password2 (9/32 characters used) (7/32 characters used)</li> </ul>                          |
| Apply Close              | )                                                                                                    |

.2 رورملا ةملك يه DES رورم ةملك ،لاثملا اذه يف **:ةظحالم** 

.**ماتخ** قطقطي كلذ دعب قبطي ةقطقط .14 ةوطخلا

| 🗢 User Name:            | SNMP_User1 (10/20 characters used)                                                                                                    |
|-------------------------|----------------------------------------------------------------------------------------------------|
| 🌣 Engine ID:            | Local     Remote IP Address                                                                                                    |
| Group Name:             | SNMP_Group V                                                                                                    |
| Authentication Method:  | <ul> <li>None</li> <li>MD5</li> <li>SHA</li> </ul>                                                                                     |
| Authentication Password | <ul> <li>Encrypted</li> <li>Plaintext password1 (9/32 characters used)</li> <li>(The password is used for generating a key)</li> </ul> |
| Privacy Method:         | <ul><li>None</li><li>DES</li></ul>                                                                                                    |
| Privacy Password:       | <ul> <li>Encrypted</li> <li>Plaintext password2 (9/32 characters used)<br/>(The password is used for generating a key)</li> </ul>      |
| Apply Close             | )                                                                                                    |

ظ**فح** قوف رقنا (يرايتخإ) .15 ةوطخلا.

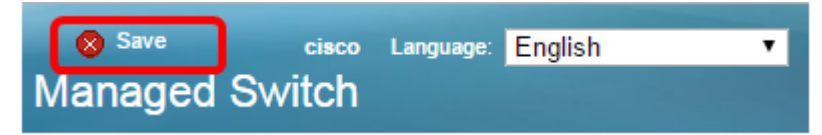

.كيدل لوحملا ىلإ SNMP مدختسم نآلا تفضأ دق نوكت نأ بجي

#### SNMP يمدختسم ليدعت

لوحملا يف بيولا ىلإ ةدنتسملا ةدعاسملا ةادألا ىلإ لوخدلا لجس .1 ةوطخلا.

**مدقتم** ىلإ ضرعلا عضو رييغتب مق .2 ةوطخلا.

تناك اذإ .SG500 Series و SG300 Series لوحملا ىلع رايخلا اذه رفوتي ال **:ةظحال م** <u>3. ةوطخلا</u> يلإ يطختلاب مقف ،زرطلا هذه كيدل

| cisco | Language: | English | • | Display Mode: | Basic 🔹  | Logout | SNA | About |
|-------|-----------|---------|---|---------------|----------|--------|-----|-------|
| itch  |           |         |   |               | Basic    |        |     |       |
|       |           |         |   |               | Advanced |        |     |       |

.**نومدختسملا < SNMP** رتخأ <u>3. ةوطخلا</u>

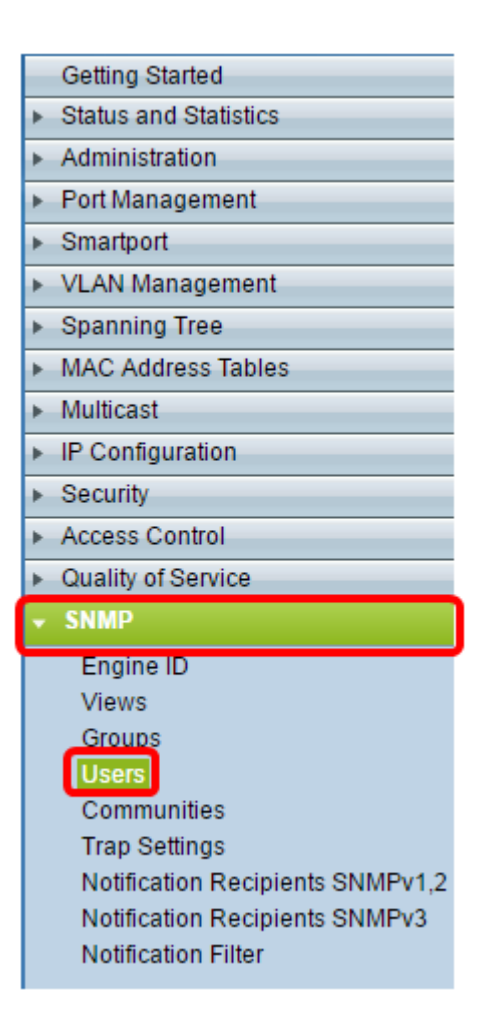

#### ەريرحت ديرت يذلا مدختسملل ةقباطملا رايتخالا ةناخ ددح .4 ةوطخلا.

#### Users

The SNMP service is currently disabled.

For a user configuration to be effective, its associated Groups/ Views must be defined, and the SNMP service must be enabled.

| User Table                                                                                                    |            |            |           |            |                       |                |
|----------------------------------------------------------------------------------------------------|------------|------------|-----------|------------|-----------------------|----------------|
| 2                                                                                                    | User Name  | Group Name | Engine ID | IP Address | Authentication Method | Privacy Method |
|                                                                                                    | SNMP_User1 | SNMP_Group | Local     |            | SHA                   | DES            |
| Add Edit Delete                                                                                                    |            |            |           |            |                       |                |
| An * indicates that the corresponding user configuration is inactive because the associated group no longer exists. |            |            |           |            |                       |                |

#### **ريرحت** قوف رقنا .5 ةوطخلا.

| Users                                                                                                    |                             |            |           |            |                       |                |
|----------------------------------------------------------------------------------------------------|-----------------------------|------------|-----------|------------|-----------------------|----------------|
| The SNMP service is currently disabled.<br>For a user configuration to be effective, its associated Groups/ Views must be defined, and the SNMP service must be enabled. |                             |            |           |            |                       |                |
| User Table                                                                                                    |                             |            |           |            |                       |                |
|                                                                                                    | User Name                   | Group Name | Engine ID | IP Address | Authentication Method | Privacy Method |
|                                                                                                    | SNMP_User1 SNMP_Group Local |            | Local     |            | SHA                   | DES            |
| Add Edit Delete                                                                                                    |                             |            |           |            |                       |                |
| An * indicates that the corresponding user configuration is inactive because the associated group no longer exists.                                                      |                             |            |           |            |                       |                |

#### اهرييغت بجي يتلا تادادعإلاا ريرحتب مق .6 ةوطخلا.

| 🜣 User Name:                          | SNMP_User1 (10/20 characters used)                                                                                                |
|---------------------------------------|----------------------------------------------------------------------------------------------------|
| 🌣 Engine ID:                          | Local     Remote IP Address                                                                                                    |
| Group Name:<br>Authentication Method: | SNMP_Group V<br>SNMP_Group<br>MD5<br>SHA                                                                                          |
| Authentication Password:              | <ul> <li>Encrypted</li> <li>Plaintext password1 (9/32 characters used)<br/>(The password is used for generating a key)</li> </ul> |
| Privacy Method:                       | <ul><li>None</li><li>DES</li></ul>                                                                                                |
| Privacy Password:                     | <ul> <li>Encrypted</li> <li>Plaintext password2 (9/32 characters used)<br/>(The password is used for generating a key)</li> </ul> |
| Apply Close                           | )                                                                                                    |

.**ماتخ** قطقطي كلذ دعب قبطي ةقطقط .7 ةوطخلا

ſ

Γ

| 🜣 User Name:                          | SNMP_User1 (10/20 characters used)                                                                                                |
|---------------------------------------|----------------------------------------------------------------------------------------------------|
| 🌣 Engine ID:                          | Local     Remote IP Address                                                                                                    |
| Group Name:<br>Authentication Method: | SNMP_Group V<br>SNMP_Group<br>MD5<br>SHA                                                                                          |
| Authentication Password               | <ul> <li>Encrypted</li> <li>Plaintext password1 (9/32 characters used)<br/>(The password is used for generating a key)</li> </ul> |
| Privacy Method:                       | <ul> <li>None</li> <li>DES</li> </ul>                                                                                             |
| Privacy Password:                     | <ul> <li>Encrypted</li> <li>Plaintext password2 (9/32 characters used)<br/>(The password is used for generating a key)</li> </ul> |
| Apply Close                           | )                                                                                                    |

.**ظفح** قوف رقنا (يرايتخ<u>ا</u>) .8 ةوطخلا

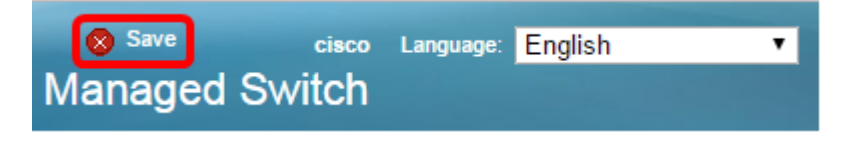

جاجنب SNMP مدختسم تادادعإ ريرحت نآلاا كيلع بجي.

ةمجرتاا مذه لوح

تمجرت Cisco تايان تايانق تال نم قعومجم مادختساب دنتسمل اذه Cisco تمجرت ملاعل العامي عيمج يف نيم دختسمل لمعد يوتحم ميدقت لقيرشبل و امك ققيقد نوكت نل قيل قمجرت لضفاً نأ قظعالم يجرُي .قصاخل امهتغلب Cisco ياخت .فرتحم مجرتم اممدقي يتل القيفارت عال قمجرت اعم ل احل اوه يل إ أم اد عوجرل اب يصوُتو تامجرت الاذة ققد نع اهتي لوئسم Systems الما يا إ أم الا عنه يل الان الانتيام الال الانتيال الانت الما